## オンライン提出の手引

緑化奨励金交付申請に係る本人確認書類と現況写真を大和市電子申請システムを用いて提出する方 法を紹介します。

## 【大和市電子申請システム】

パソコン・スマートフォン・タブレット等で下記 URL 又は二次元バーコードから提出ページに進んでください。

| URL                                                                            | 二次元バーコード |
|--------------------------------------------------------------------------------|----------|
| https://dshinsei.e-kanagawa.lg.jp/142131-u/offer/offerList_detail?tempSeq=7615 |          |

## 【提出手順】

大和市電子申請システムで下記の手順に沿って作業してください。なお、画像はパソコンを用いた テスト環境での手続画面です。端末等により画面のレイアウトが変わる場合があります。

## <u>①ログイン</u>

「利用者登録せずに申し込む方はこちら」をクリックしてください。 (以降は利用者登録せずに申し込むケースで説明します。)

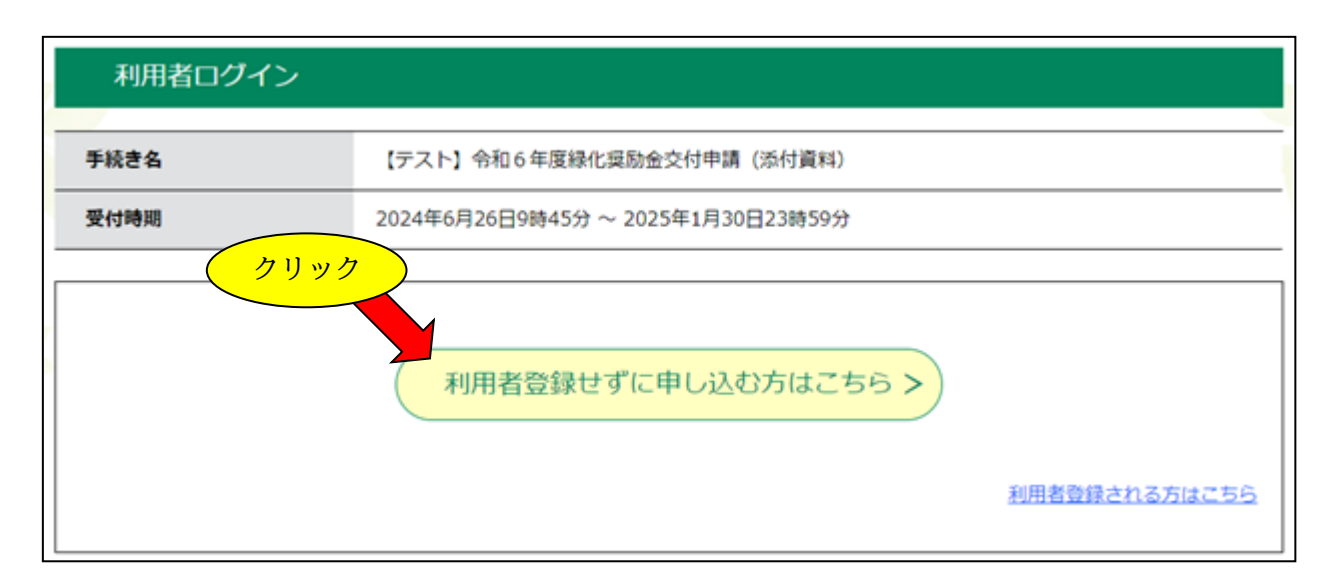

利用規約をご確認いただき、ページ下部の「同意する」をクリックしてください。

| 「同意する」ボタンをクリックすることにより、この説明に同意いただけたものとみなします。                                                        |
|----------------------------------------------------------------------------------------------------|
| 上記をご理解いただけましたら、同意して進んでください。                                                                        |
| 受付時期は 2024年6月26日9時45分 ~ 2025年1月30日23時59分 です。<br>「申込む」ボタンを押す時、上記の時間をすぎていると申込ができません。<br>く 一覧へ戻る 同意する |

#### ③申請者情報と本人確認書類

申請者の情報を入力し、本人確認書類の画像データ等を添付してください。

| 申請者必須                                                                                                    |
|----------------------------------------------------------------------------------------------------|
| 申請者の氏名または、法人名を入力してください。                                                                                                    |
| ● 氏:名:                                                                                                    |
| ○ 法人名:                                                                                                    |
| 連絡先メールアドレス 必須                                                                                                    |
| 利用者の連絡先メールアドレスを入力してください。                                                                                                    |
|                                                                                                    |
| 本人確認書類 添付ファイル 必須                                                                                                    |
| 下記リンク先に記載されていると、 ち付してください。<br>大和市ホームページ 「本人確認書: クリック ちの)」<br>https://www.city.yamato.lg.jp/g クリック kede_shomeisho/kakushushomeisho/5920.html |
| 本人確認書類に記載された住所氏名が交付申請書と同じであることを確認してください。異なる場合は、別途届出が必要になる<br>ため、市にご連絡ください。                                                                  |

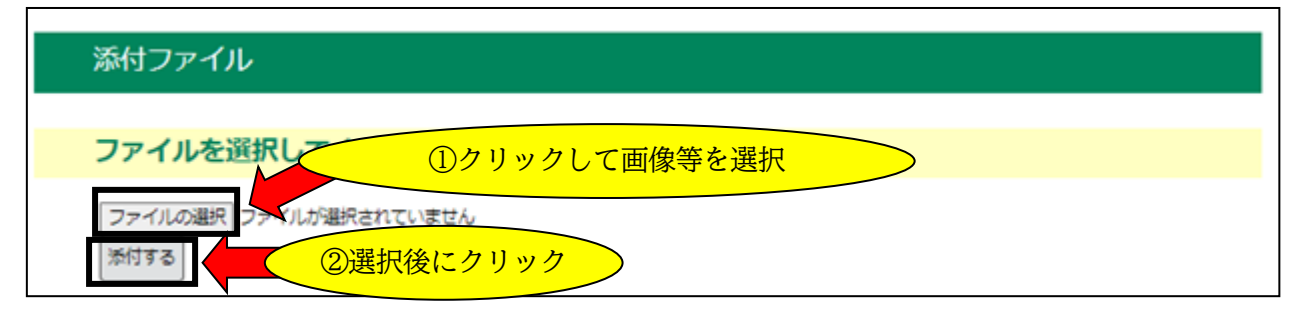

②の<u>添付する</u>を必ずクリックしてください。 画像選択後、<u>入力へ戻る</u>をクリックして前の画面に戻ります。 ④現況写真

現況写真の撮影日を入力し、現況写真の画像データ等を添付してください。 現況写真の添付まで済みましたら、<u>確認へ進む</u>をクリックしてください。

| 撮影日後通                                                             |                                          |                             |
|-------------------------------------------------------------------|------------------------------------------|-----------------------------|
| 現況写真を撮影した日を入力してくだ<br>(例) 2025年1月1日の場合、202501<br>撮影が数日にわたったときは、最後の | さい。<br>101<br>日を入力してください。                |                             |
| (iii) 1                                                           | レンダー 直接                                  | <mark>後入力又はカレンダーから選択</mark> |
| 現況写真 必須                                                           |                                          |                             |
| 【重要】ファイル名は、撮影した保存<br>指定番号1件ごとに1枚以上添付して                            | 樹林等の「指定番号」にしてください。<br>ください。複数の保存樹林等をまとめて | 写せる場合は、1枚でもかまいません。          |
| ファイルの選択ファイルが選択され                                                  | ていません                                    |                             |
|                                                                   |                                          |                             |
| 現況写真(2枚以上添付する                                                     | 方のみ) 茶付ファイル                              | 2枚目以降の画像等は                  |
|                                                                   | 確認へ進む                                    | こちらから選択                     |

## ⑤申込確認

申込内容をご確認いただき、問題なければ<u>申し込む</u>をクリックしてください。

| 申込確認                                                                                             |             |  |
|--------------------------------------------------------------------------------------------------|-------------|--|
| まだ申込みは完了していません。<br>※下記内容でよろしければ「申込む」ボタンを、修正する場合は「入力へ戻る」ボタンを押してください。<br>【テスト】令和6年度線化奨励金交付申請(添付資料) |             |  |
| 申請者                                                                                              |             |  |
| 連絡先メールアドレス                                                                                       |             |  |
| 本人確認書類                                                                                           | 本人確認書類.jpg  |  |
| 撮影日                                                                                              |             |  |
| 現況写真                                                                                             | 現況写真①.jpg   |  |
| 現況写真(2枚以上添付する<br>方のみ)                                                                            | 現況写真②jpg    |  |
| <                                                                                                | 入力へ戻る 申込む > |  |
|                                                                                                  | 確認後、クリック    |  |

#### ⑥申込完了

次の画面が表示されれば本人確認書類と現況写真の提出は完了ですので、画面を閉じていただいて かまいません。

<u>交付申請書、請求書、その他(対象の方のみ)</u>は、<u>別途提出が必要</u>になりますので、お知らせに記 載されている期限までにご提出ください。

#### 申込完了

提出が完了しました。 不備等がある場合のみ連絡いたします。

交付申請書等の提出がまだの方は、別途提出が必要です。 同封した返送用封筒にて郵送又は直接持参してください。

# 申込みが完了しました。

整理番号 を記載したメールとパスワード を記載したメールを送信しました。

#### メールアドレスが誤っていたり、フィルタ等を設定されている場合、 メールが届かない可能性がございます。

整理番号

パスワード

整理番号 とパスワードは、今後申込状況を確認する際に必要となる大切な番号です。 特にパスワードは他人に知られないように保管してください。

なお、内容に不備がある場合は別途メール、または、お電話にてご連絡を差し上げる事があります。